# 3G 路由器&移动电源一体机 PRP-Q5 快速安装指南

感谢您购买北极星光 PRP-Q5。打开包装盒,应有以下配件: PRP-Q5、电池、MICRO USB 充电线、USB 转接头(可选)、快速安装指南、保修卡 如果上述物品有遗漏,请联系经销商。

PRP (Portable Router & Power)是 3G 路由器移动电源一体机的简称, PRP-Q5 是其中的一个型号。PRP 是新一代的 3G 路由器,整合了当前最流行的 3G 路由功能和移动电源功能,支持多种上网方式,移动终端可通过 PRP 上网, PRP 还可以为平板电脑,智能手机, PSP 等移动终端充电。

## 支持多种 WiFi 终端同时接入

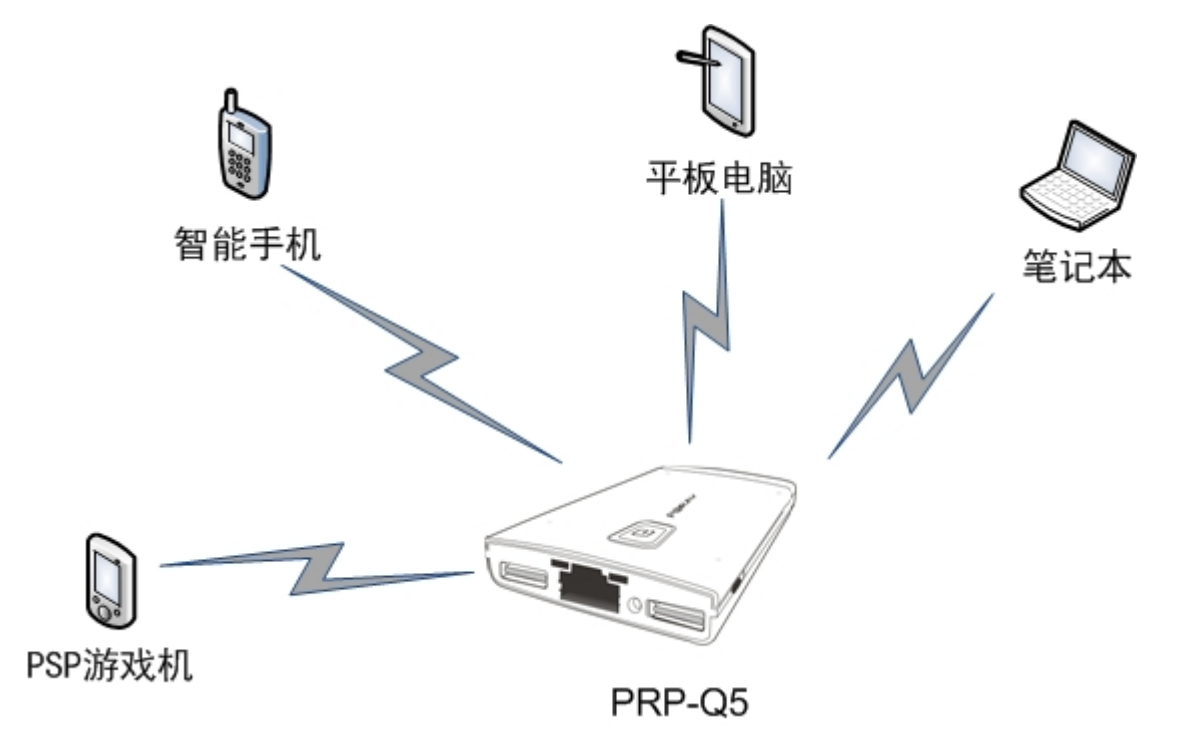

充电、上网可同时进行

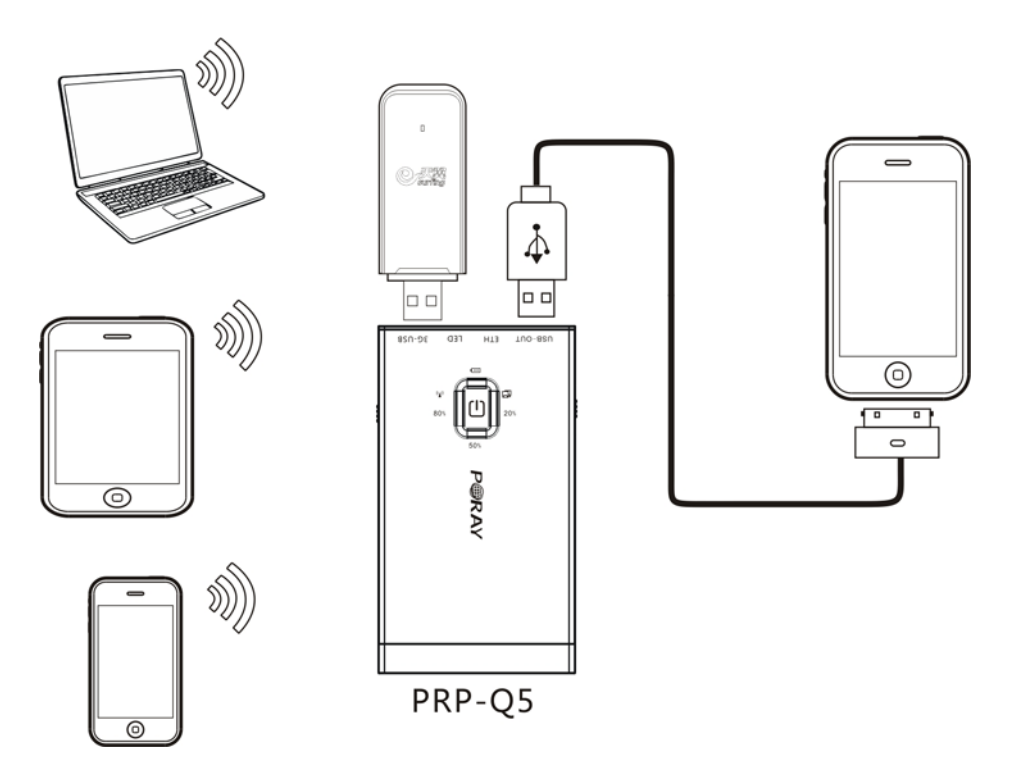

| 名称         | 功能说明                                                                                                    |  |  |  |  |
|------------|----------------------------------------------------------------------------------------------------|--|--|--|--|
| 电源输入口      | DC 5V 输入,通过此接口,可给 PRP-Q5 进行充电。                                                                                    |  |  |  |  |
| 复位/以太网开关键  | 长按 2-4 秒松手可以关闭路由器的以太网功能。长按 8 秒以上松手可<br>将路由器恢复出厂设置。<br>注意: 当不使用以太网功能时,建议关闭此端口(WAN/LAN),以降<br>低功耗和发热量,可使机器续航提高 20%。 |  |  |  |  |
| 3G/DHCP 开关 | 可在 3G 上网和 DHCP (动态 IP) 上网之间任意切换。                                                                                  |  |  |  |  |

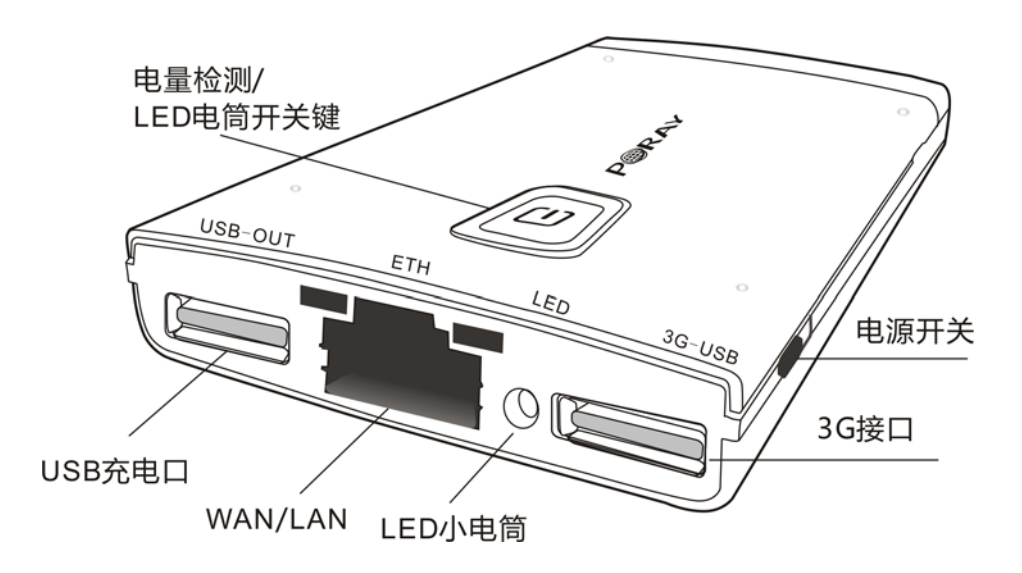

| 名称                 | 功能说明                                                                                           |  |  |  |  |
|--------------------|------------------------------------------------------------------------------------------------|--|--|--|--|
| 电量检测/LED 电筒<br>开关键 | 长按 2 秒松手,电量指示灯亮,可查看当前电量百分比,3 秒后自动<br>熄灭,以节约电量。<br>长按 4 秒以上松手,LED 电筒灯点亮,再次按 4 秒以上松手,手电<br>筒灯熄灭。 |  |  |  |  |
| USB 充电口            | 5V, 1-3A 自适应输出, 主要用来给智能手机、平板电脑、PSP 等终端进行充电。                                                    |  |  |  |  |
| WAN/LAN            | 自适应 10/100M 以太网 RJ45 端口,可配置为 WAN 或 LAN 模式。                                                     |  |  |  |  |
| LED 小电筒            | 当 LED 电筒功能打开时,此 LED 电筒灯会亮。                                                                     |  |  |  |  |
| 3G 接口              | 用来连接 3G 上网卡。                                                                                   |  |  |  |  |
| 电源开关               | 路由器电源开关, ON 为打开, OFF 为关闭。                                                                      |  |  |  |  |

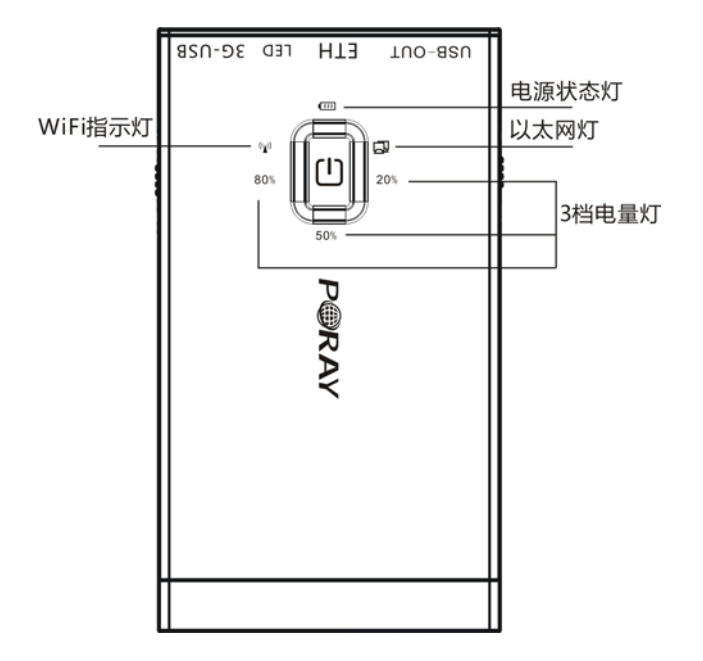

| 指示灯      | 状态说明                                                                                                    |  |  |  |
|----------|----------------------------------------------------------------------------------------------------|--|--|--|
| 电源状态灯    | <ul> <li>红灯常亮:充电中。</li> <li>绿灯常亮:充电已完成。</li> <li>蓝灯每1秒闪1次:系统正常工作中。</li> <li>蓝灯快闪,电量低于20%,需及时充电。</li> </ul>                                         |  |  |  |
| WiFi 指示灯 | 蓝灯闪烁: WiFi 正在传输数据。                                                                                                    |  |  |  |
| 3档电量灯    | <ul> <li>80%绿灯常亮:电量在 80%-100%,低于 80%绿灯熄灭。</li> <li>50%绿灯常亮:电量在 50%-80%,低于 50%绿灯熄灭。</li> <li>20%绿灯常亮:电量在 20%-50%,低于 20%绿灯灭,同时电源状态灯 蓝灯快闪。</li> </ul> |  |  |  |
| 以太网灯     | 蓝灯常亮: 以太网功能启用,并且已连接。<br>蓝灯闪烁: 以太网正在传输数据。<br>蓝灯灭: 没有插网线或以太网功能被关闭。                                                                                   |  |  |  |

开始安装

## 安装电池

请按照下图示方法安装电池,注意电池的安装方向。

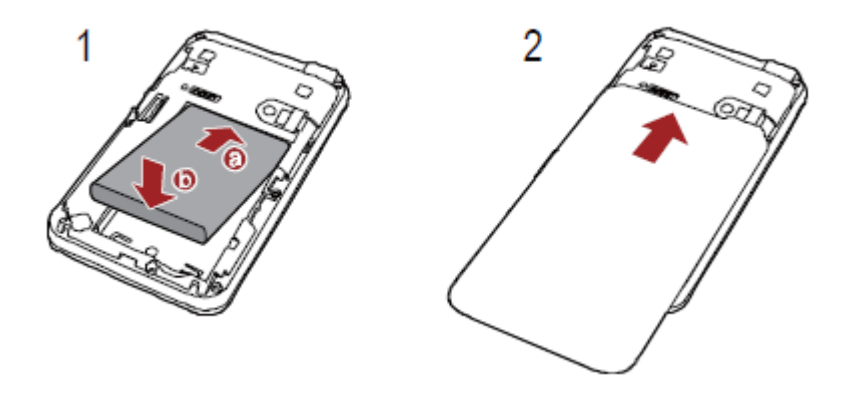

# 连接 3G 上网卡

把 3G 上网卡连接到路由器的 3G-USB 接口,可以直接连接,也可以通过附带的 USB 转接 头来连接,连接成功后,网卡相应的指示灯会亮。

## 启动 3G 路由器

把路由器电源开关置为 ON 的位置,路由器会开始启动,启动成功后,电源灯为蓝色闪烁,WIFI 指示灯亮。

## 连接到 3G 路由器

路由器支持有线和无线 2 种方式来连接,这里建议使用 WiFi 来无线连接路由器。

#### WindowsXP 步骤:

点击"开始-控制面板",双击"网络连接",在"无线网络连接"上点右键,选择"查看可用的无线连接",双击 SSID为"PORAY PRP Q5"的无线网络,右侧显示"已连接"字样,表示成功连接到了 3G 路由器。

#### LAN 或高速 Internet

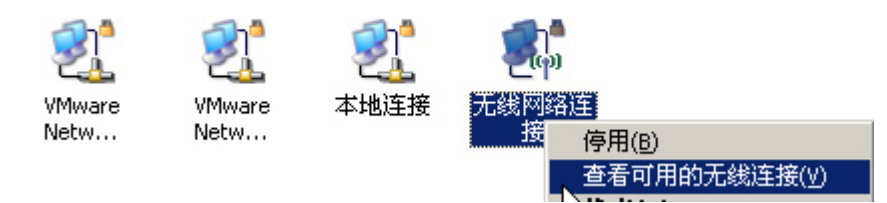

|        |                           | ×          |  |  |
|--------|---------------------------|------------|--|--|
| 选择无线网络 |                           |            |  |  |
| 单击以下   | 列表中的项目以连接到区域内的无线网络或获得更多信息 | l(W).      |  |  |
| ((0))  | PORAT PRP Q5              | 已连接上 ☆ 🔺   |  |  |
|        | 未设置安全机制的无线网络              |            |  |  |
| ((Q))  | FLITOP                    |            |  |  |
|        | 🔓 启用安全的无线网络               | <b>100</b> |  |  |

## Windows7 步骤:

网卡安装完成后,电脑桌面右下角有一个 图标,点击该图标,在弹出的网络列表中,选择 "PORAY PRP Q5" 这个无线网络,然后双击进行连接,当画面出现"已连接"时,表示已成功加入了该无线网络,如下图:

| 当前连接到:                 | 49   | - |
|------------------------|------|---|
| Poray 2<br>Internet 访问 |      | _ |
| 拨号和 VPN                | ^    | = |
| СМСС                   |      |   |
| USB-KEY DIAL           |      |   |
| Unicom                 |      |   |
| 拨号连接                   | 4    |   |
| 拨号连接 2                 | 4    |   |
| 无线网络连接                 | ^    |   |
| PORAY PRP Q5           | 已连接  | - |
| 打开网络和封                 | 共享中心 |   |

无线连接成功后,下一步访问路由器管理界面,打开电脑的 IE 浏览器(苹果系统打开 Safari

浏览器),在地址栏输入路由器默认 IP 地址: 192.168.100.1,输入用户名: admin,密码: admin,均为小写字母,点确定,进入路由器管理界面,如下图:

| P +Aeta                      | 3G无线上网卡 |                       |                                                 |                                            |                                      |             | EVDO | Tat 🖵    |
|------------------------------|---------|-----------------------|-------------------------------------------------|--------------------------------------------|--------------------------------------|-------------|------|----------|
| P@R                          | AY      | <b>全</b><br>主页        | <b>兴</b><br>3G设置                                |                                            | (1)<br>流量统计                          | 帮助          |      |          |
| 基本设置                         | V ×     |                       |                                                 |                                            |                                      |             |      | <u>*</u> |
| 无线设置                         | ~       | 系统状态 > 运行状            | 态                                               |                                            |                                      |             |      |          |
| DHCP服务器                      | ~       | WAN 当前状态              |                                                 |                                            |                                      |             |      |          |
| 安全设置                         | v       |                       | 3G 拨号<br>IP地址                                   | 正在连接<br>0.0.0.0                            | ,请等待                                 | 连接 断开       |      |          |
| 高级设置                         | Y       |                       | 子网掩码                                            | 0.0.0.0                                    |                                      |             |      |          |
| 系统工具                         | ~       |                       | 默认购大<br>首选DNS服务器                                | 0.0.0.0                                    |                                      |             |      |          |
| 系统状态                         | ~       | ž                     | 备用DNS服务器<br>MAC地址<br>保持时间<br>系统当前时间<br>系统当前软件版本 | 00:1c:02<br>00:00:00<br>1970 年<br>V1.03-20 | ::00:0a:11<br>01 月 01 日 星<br>11Jan25 | 期四 00:01:29 |      |          |
|                              | *       | VLAN 当前状态<br>LAN 当前状态 | 模式<br>SSID<br>信道<br>MAC地址                       | 802.11b/<br>PORAY 3G<br>3<br>00:1c:02      | 'g/n<br>ROUTER<br>::00:0a:12         |             |      |          |
| •                            |         |                       | IP 地址                                           | 192.168.                                   | 100.1                                |             |      | T        |
| 版权所有:北极星光通讯技术有限公司【2009-2011】 |         |                       |                                                 |                                            |                                      |             |      |          |

提示:如果出现 WiFi 已经连接,但无法打开界面的情况,请检查电脑的 IP 地址设置是 否正确,如果是手动设置的 IP 地址,建议改为自动获取。以 XP 为例,点击"开始-控制面 板",双击网络连接,在"无线网络连接"上点右键选属性,选择"Internet 协(TCP/IP)", 点击属性,弹出 TCP/IP 设置页面,选择"自动获得 IP 地址"和"自动获得 DNS 服务器地 址",设置完成后,电脑可以自动从路由器那里获取到 IP 地址。

## 设置上网参数

在路由器菜单中,点击左侧的"基本设置",根据不同的上网类型,选择不同的网络运营商,选择完成后,点确定保存设置。路由器支持 3G、静态、动态、PPPoE 四种接入方式。

## 1.3G 拔号上网

路由器默认为 3G 拨号方式,路由器已经集成了中国、中国香港、中国台湾的主要 3G 运营商拔号参数,可根据 3G 上网卡网络类型,选择不同的运营商。例如:中国电信的 3G 网卡,在"国家/地区"里选择"中国",在"运营商"里选择"中国电信",点"确定"保存设置。设置完成后,请重新启动路由器。

| 基本设置 > Internet接入方式 |                                   |
|---------------------|-----------------------------------|
| 接入方式                |                                   |
| 0                   | 静态IP地址(手工配置IP地址)                  |
| 0                   | 动态IP地址(从DHCP服务器自动获取IP地址)          |
| 0                   | PPPoE (大部分的宽带网络或xDSL)             |
| $\odot$             | 3G 拨号上网                           |
| 参数设置                |                                   |
| 国家/地区               | 中国                                |
| 运营商                 | 中国电信 🗸                            |
| APN                 |                                   |
| 拔号号码                | #777                              |
| 用户名                 | ctnet@mycdma.cn                   |
| 密码                  | vnet.mobi                         |
| 在线时间范围              | 总是在线 ▼ 00 ▼ : 00 ▼ to 23 ▼ : 55 ▼ |
| DWS地址               |                                   |
| 首选DNS               | (可选)                              |
| 备用DNS               | (可选)                              |

点击路由器的"系统状态"菜单,可以检查 3G 拔号是否成功。

- ▶ 如果 3G 拔号显示"连接成功",表示 3G 拔号已经成功。
- ▶ 如果 3G 拔号显示"连接断开",表示没有 3G 连接,可以手动点击连接进行拔号。
- ▶ 如果 3G 拔号显示"正在连接,请等待…",表示路由器正在拔号,请等待,注意不要 频繁地点击连接按钮,因为路由器拨号需要一段时间(大约 20 秒)。如果刷新界面后, 还是长时间显示"正在连接,请等待…",可以重拔插 3G 上网卡或重新启动路由器, 如果仍然不能连接,可能的原因是:
  - 1. 路由器不支持这个 3G 上网卡。
  - 2. SIM 卡欠费, SIM 卡接触不好。
  - 3. 转接头问题,可以去掉 USB 转接头再试。
  - 4. 其它问题。

注意:

- ▶ 如果 3G 路由器在其它国家使用,可以把拨号参数手动修改为该地区的参数。
- ▶ 在 3G 模式下, ETH 端口工作在 LAN 模式,可以连接有线客户端电脑上网。

## 2. 动态 IP (DHCP)

动态 IP 是宾馆和酒店等公共场所常用的上网方式,路由器可通过动态 IP 模式连接到宾 馆等公共网络资源上网,首先把宾馆的网线连接到路由器的 ETH 接口,然后可通过以下 2 种方法把路由器切换到动态 IP 模式。

- 1. 硬切换:把路由器的 3G/DHCP 开关拔到 DHCP 档。
- 软切换:打开路由器界面,点击"基本设置 > Internet 接入方式",选择动态 IP, 然后点"确定"保存设置。

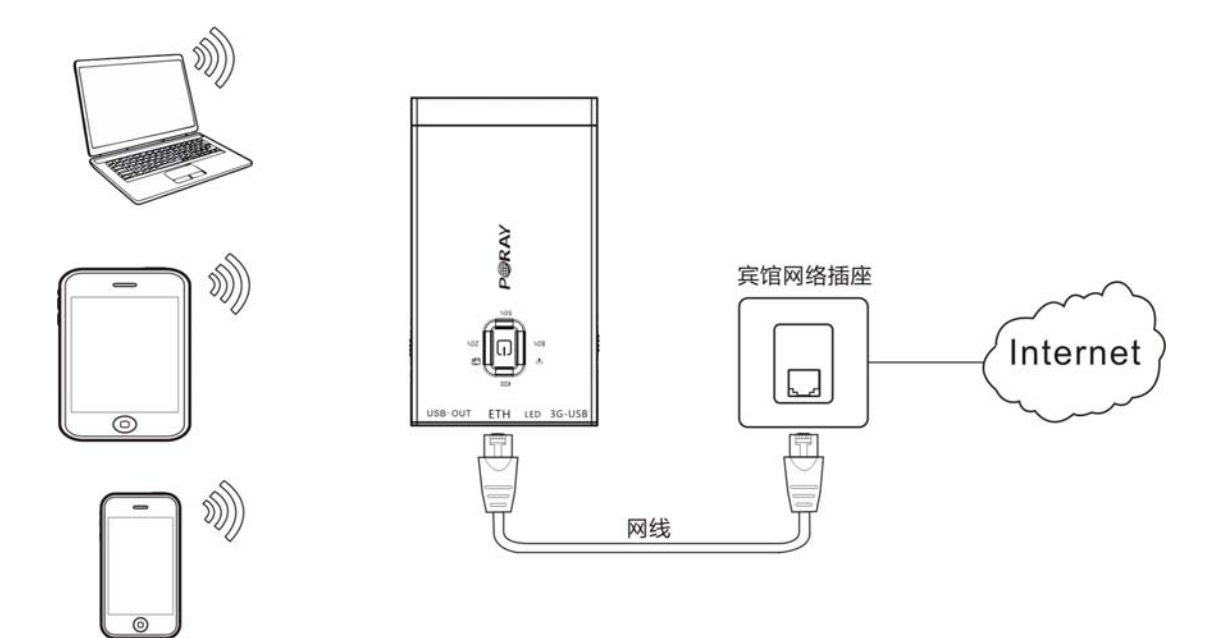

返回到系统状态,如果 IP 地址已获取,表示网络已连接成功,如果没有获取到 IP 地址,点击"更新"按钮来获取 IP 地址。

注意:

1. 在 DHCP 模式,路由器的 ETH 端口工作在 WAN 模式。

2. 无线终端只能通过 WIFI 连接到路由器上网。

## **3. PPPoE**

PPPoE 是 xDSL 常见的拨号方式。设置 PPPoE 前, 先把路由器网线口和宽带设备连接起来, 然后打开路由器 WEB 界面, 点击"基本设置 > Internet 接入方式", 选择 PPPoE, 输入宽带上网帐号和密码, 点"确定"保存设置, 返回到"系统状态 > 运行状态", 如果 PPPoE 拔号显示"已连接", 表示已经成功连接到了宽带网络。

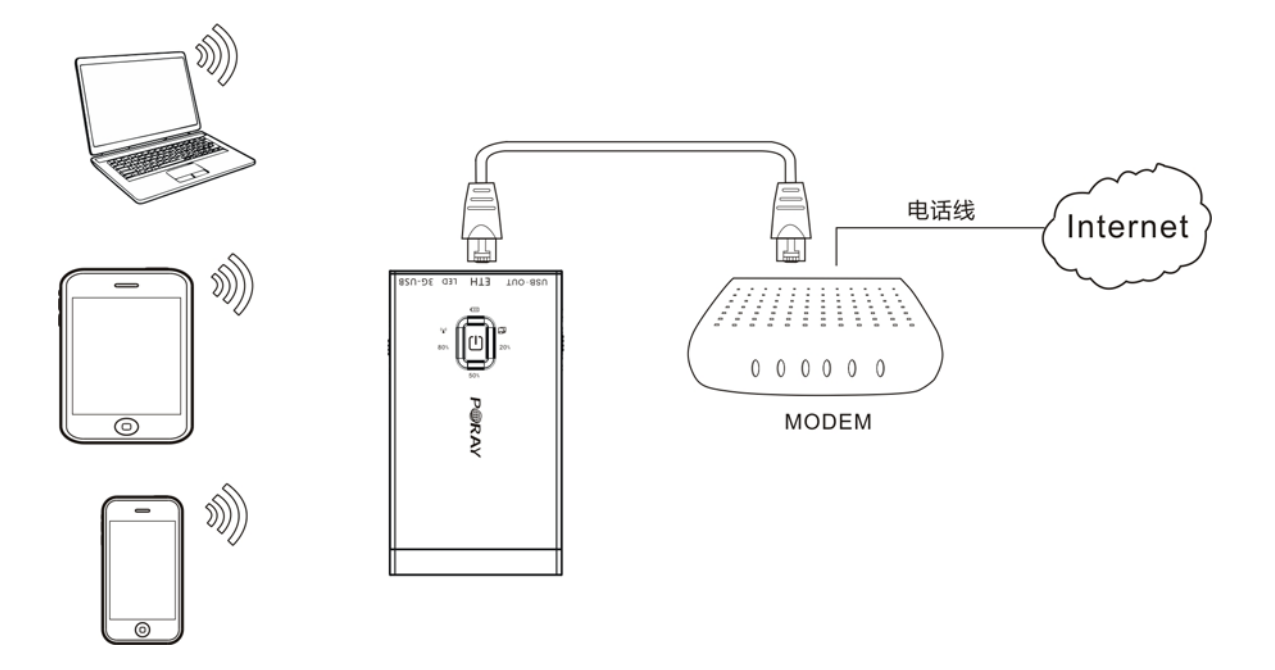

- 注意: 1. 在 PPPoE 拨号时,路由器的 ETH 端口工作在 WAN 模式。
  - 2. 无线终端只能通过 WIFI 连接到路由器上网。

## 4. 静态 IP

网络运营商给您提供了上网的 IP 地址时,请选择静态 IP 模式,在静态 IP 模式下,路由器的 ETH 端口作为 WAN 口使用。请在"基本设置>Internet 接入方式"中选择静态 IP 模式,然后输入 ISP 提供的 IP 地址,子网掩码,默认网关,DNS 等相关参数即可。

## PRP 为其它设备充电

PRP-Q5 可以给平板电脑,智能手机,PSP 等移动终端充电,充电时,一定要使用手机原装的充电线,这样才能达到最佳充电效果,以苹果 iPhone4 充电为例,如下图示:

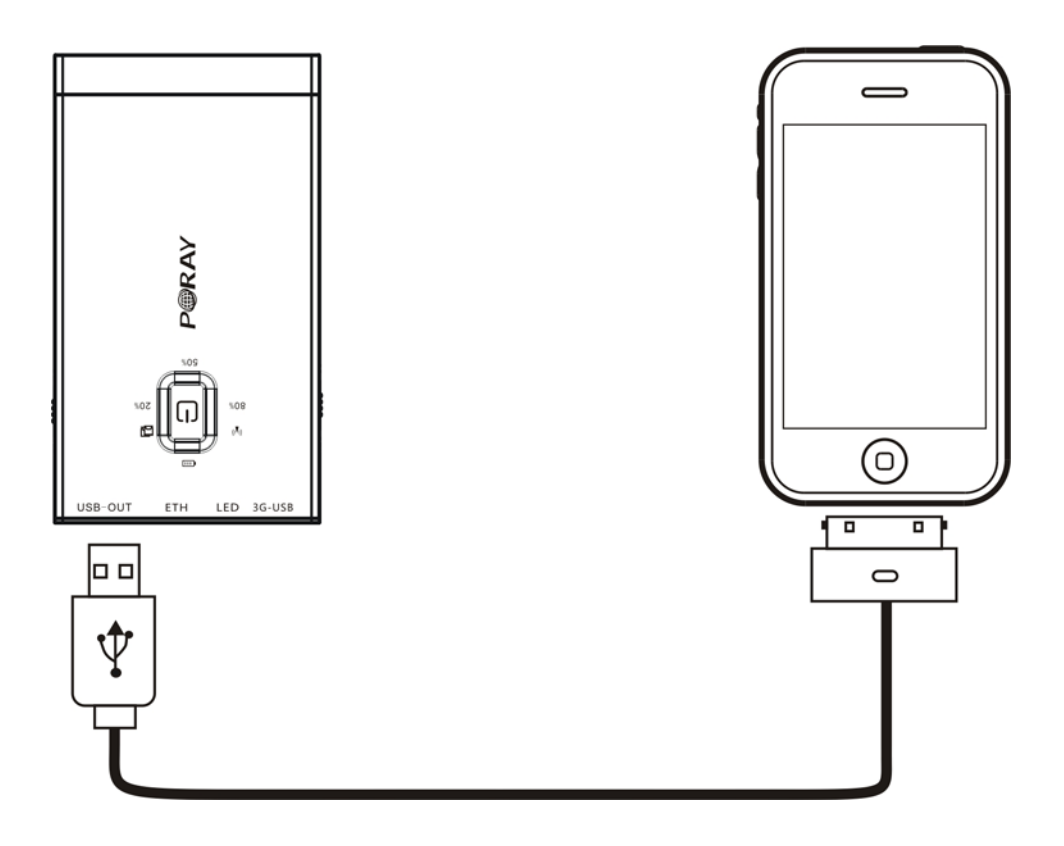

#### 开机状态充电说明

- 1. 开机状态下, USB-OUT 接口只能给苹果设备充电, 如 iPod, iPad, iPhone 等。
- 2. 开机状态下,当 3G-USB 不连接 3G 上网卡时,也可以给大多数的手机充电,如苹果, 诺基亚,索爱,LG,三星,MOTO,酷派,HTC 等,也就是说开机状态下 3G-USB 和 USB-OUT 都能充电,只是对充电的手机有要求。

#### 关机状态充电说明

关机状态下, 3G-USB 接口不可用, USB-OUT 可以给大多数的手机充电, 如苹果, 诺基亚, 索爱, LG, 三星, MOTO, 酷派, HTC 等。

## 为 PRP 充电

当 PRP 的电池电量耗尽的时候,我们可通过以下 2 种方式为它充电:

- 1. 电源充电: 把充电线的 USB 口和充电头的 USB 口连接, 然后把充电头插在普通电源插 座给路由器充电, 见下图 1。
- 2. USB 充电: 把充电线的 USB 端连接到电脑的 USB 端也可以给路由器充电,见下图 2。

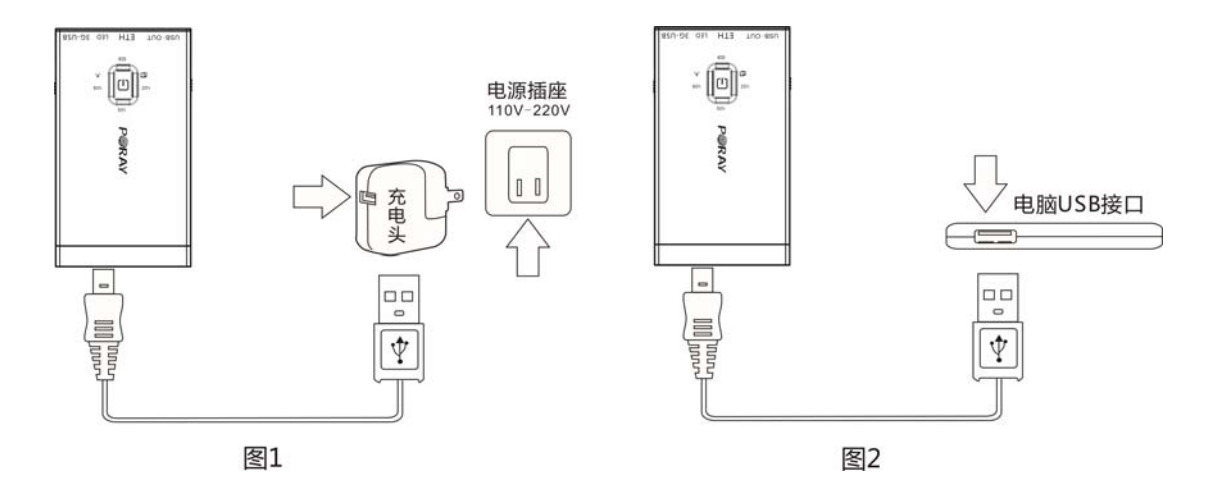

#### 充电提示:

- 1. 充电头不是 PRP 的标配,客户需自已购买。
- 2. 最好使用输出为 5V 500mA 至 5V 1000mA 之间的充电头。iPhone、iPad 充电头都可以用。
- 3. 充电时间: 5V 1000mA 的充电头充电约需 4.5 小时; 5V 500mA 充电头约需 9 小时; 直接使用 USB 充电,充电时间在 9 小时以上。
- 4. 在给 PRP-Q5 充电的过程中,请勿用 PRP 给其它设备充电,以保护电池,延长电池使用 寿命。
- 5. 在家里使用时,尽量取出电池,采用电源适配器或 USB 接口供电的方式工作,以保护 电池,延长电池使用寿命。

### 常见问题解答

#### 为什么 3G 拨号不能成功?

答: 3G不能拔号可能有多种原因,请按照下面的提示进行检查:

- 1. 检查 3G 网卡是否被路由器支持。
- 2. 检查 3G 网卡的 SIM 卡是否接触好, SIM 卡是否欠费。
- 3. 检查 SIM 卡是否设置了 PIN 码保护,设置了 PIN 码是无法拨号的。
- 4. 检查路由器 3G 参数设置是否正确。
- 5. 在电脑上安装了中国电信 V1.0 的客户端软件,会导致 3G 网卡在路由器不能拨号,解决 办法是删除 1.0 的客户端,在电脑上安装 V2.1.0 的客户端软件。

#### 为什么搜索不到路由器无线信号?

答: 请分别从以下方面进行检查

1. 笔记本内置的无线网卡,一般有个无线网卡开关,请检查无线开关是否打开,具体请参

考笔记本说明书。

- 2. 检查路由器的 WiFi 指示灯是否亮,如果不亮,可能是路由器没有启动,可以尝试重新 启动路由器。
- 3. 取下电池,单独使用电源供电,看能否搜索到路由器无线信号。
- 检查电脑的无线服务是否开始,方法是(以 XP 为例):点击"开始》运行",输入: services.msc,然后回车,在服务中查找"Wireless Zero Configuration"这个服务,双击 这个服务,如果该服务已停用,无线网卡是不能工作的,启动该服务即可。
- 5. 无线距离是否过远,可以尝试近距离搜索无线信号,如果遇到无线干扰等问题,可以尝 试修改路由器无线信道。
- 6. 检查是否禁用了路由器的"SSID 广播"功能,如果禁用了 SSID 广播,是搜索不到路由器的 WiFi 信号的。

#### 为什么 PRP 有时无法正常开机?

解决办法:把电源开关打到 ON 的位置,将电源输入端口和 USB-OUT 端口用充电线短接即可,如下图:

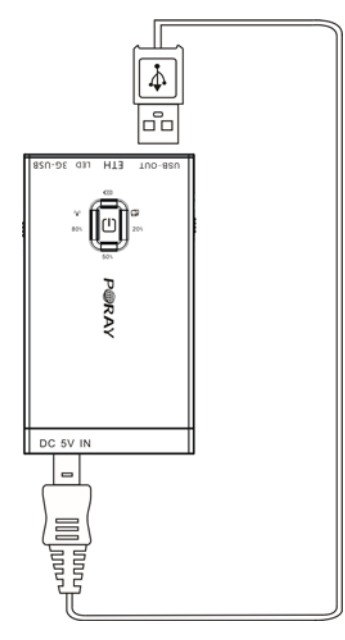

#### 深圳市北极星光通讯技术有限公司

地址:深圳市宝安区新安六路华丰科技商贸大厦 A 座 818 室

邮政编码: 518101

公司网址: www.poray.com.cn

技术支持热线: 0755-29744997

技术支持邮箱: <u>fae@poray.com.cn</u>